# NOTICE OF OPEN MEETING MID-ATLANTIC INTERSTATE TRANSMISSION, LLC PROJECTED TRANSMISSION REVENUE REQUIREMENT FOR RATE YEAR 2017

To Interested Parties:

Pursuant to the proposed Protocols set forth in Attachment H-28B of the PJM Open Access Transmission Tariff<sup>1</sup> pending before the Federal Energy Regulatory Commission ("FERC") in Docket No. ER17-211-000, notice is hereby given that Mid-Atlantic Interstate Transmission, LLC ("MAIT") shall hold an open meeting by webcast and conference call to discuss MAIT's Projected Transmission Revenue Requirement for Rate Year 2017 ("Annual Projected Rate Meeting"). On October 28, 2016, the 2017 Projected Transmission Revenue Requirement was filed with FERC for informational purposes in Docket No. ER17-211-000 and posted on the PJM website.

The date, time and webcast information for the Annual Projected Rate Meeting are:

Wednesday, December 7, 2016 From 3pm to 5pm Eastern Standard Time

Please join my meeting at https://www.gotomeeting.com/join/672091859

Meeting ID: 672-091-859

Join by phone

US / North America ONLY (Toll-free): 1-888-453-4408

US or International (Toll): 1-719-867-4928

Participant Passcode: 67713 00517

Matthew W.S. Estes Gerard A. Clark Skadden, Arps, Slate, Meagher & Flom LLP

On behalf of Mid-Atlantic Interstate Transmission, LLC

1

PJM Interconnection, L.L.C., FERC Electric Tariff, Sixth Revised Volume No. 1.

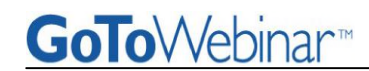

# JOIN A WEBINAR

Joining a Webinar requires pre-registration.

## To register for a Webinar

- 1. Click on the registration link or button provided on a registration Web site or in an invitation email.
- 2. Complete the registration form. (Please note there may be some required fields.)
- 3. You will receive an email confirming your registration for the Webinar.

#### ▶To join a Webinar

- 1. Open the Webinar confirmation email.
- 2. Click the Join Webinar link provided in the confirmation email.
- 3. You will be prompted to enter Webinar ID & your email address then click Continue.
- 4. Enter your first name & last name then click on Join Webinar in Progress.

## **CONTROL PANEL AND GRAB TAB**

When you first join a session, the Control Panel appears on the right side of your screen. Use the Control Panel to manage your session. To free up space on your desktop, you can collapse the Control Panel and use the Grab Tab to continue to manage your session.

| a) File Menu:                                                                                                    | File View Help 💿 🗸 💶 🗳 🗙                        |
|----------------------------------------------------------------------------------------------------|-------------------------------------------------|
| <ul> <li>Save Questions Log</li> <li>Exit – Leave Webinar</li> </ul>                                                                       | Audio     Telephone     Mia & Security Settings |
| b) Audio Pane:                                                                                                    | Wilc & Speakers Settings                        |
| Use the Audio pane to switch between Telephone and Mic & Speakers                                                                          | <u>⊈000000000 490000000</u> ,                   |
| c) Question & Answer Pane:                                                                                                    | - Questions                                     |
| If turned on by an organizer, attendees can submit questions and review answers. Broadcast messages from an organizer will also show here. | ^                                               |
| 🗲 d) Grab Tab:                                                                                                    |                                                 |
| Enables attendees to minimize the Control Panel to the side of their desktops and still access Viewer tools.                               | [Enter a question for staff]                    |
| Show/Hide Control Panel                                                                                                    | Send                                            |
| <ul> <li>Microphone</li> <li>View in Full screen/Window mode</li> <li>Raise/Lower Hand</li> </ul>                                          | web<br>Webinar ID: 126-921-011                  |
|                                                                                                    | <b>GoTo</b> Webinar                             |
|                                                                                                    |                                                 |

**Note:** You can only change your satisfaction rating and post questions in the Question and Answer pane if the organizer has enabled these features.

#### LEAVE A WEBINAR

An attendee may leave a Webinar at any time.

#### ▶To leave a Webinar

- 1. From the Attendee Control Panel File Menu, select Exit-Leave Webinar.
- 2. On the Leave Webinar confirmation dialog box, click Yes.